Lecture 09 GEE Time Series: extract pixel values over time

2024-04-29

Sébastien Valade

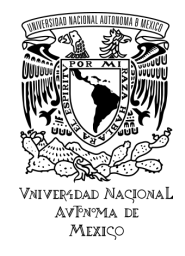

Previous lecture:

**GEE change detection** (naive two-images differencing):

- $\Rightarrow$  selection of pre/post-event images & subtract bands
- $\Rightarrow$  change visualization as *map layers*

### Today:

### GEE time series analysis:

- $\Rightarrow$  map through ImageCollections to extract pixel values over time
- $\Rightarrow$  change visualization as *time series plots*

# 1. Introduction

# 2. Case example: Kutupalong refugee camp

- 1. Get areas of interest
- 2. Get image collection
- 3. Map through collection
- 4. Get time series, plot, analyze
- 5. Visualize specific images, export timelapse

# 1. Introduction

### 2. Case example: Kutupalong refugee camp

- 1. Get areas of interest
- 2. Get image collection
- 3. Map through collection
- 4. Get time series, plot, analyze
- 5. Visualize specific images, export timelapse

Understanding the temporal dynamics of a phenomenon is best achieved by extracting quantities of a variable over time, and plotting them as time series plots.

- ⇒ In previous lectures you learned how to filter ImageCollections, and how to use reducers to recover statistics from an Image:
  - EX: filter an image collection by date, location, metadata, etc. EX: reduce an image to get its mean, median, min, max, etc.
- $\Rightarrow$  In this lecture, we will learn how to:
  - map through ImageCollections, in order to extract relevant values over time
     <u>EX</u>: apply mathematical operations to each image (e.g. compute spectral indices), and successively apply a reducer to extract statistics over time
  - export the relevant values as Pandas dataframes, in order to plot/analyze the change through time
  - carry your analysis on specific regions, imported as FeatureCollections from file formats commonly used in Geographic Information Systems (e.g., kml, geojson, shapefile)

Understanding the temporal dynamics of a phenomenon is best achieved by extracting quantities of a variable over time, and plotting them as time series plots.

- ⇒ In previous lectures you learned how to filter ImageCollections, and how to use reducers to recover statistics from an Image:
  - $\underline{EX}$ : filter an image collection by date, location, metadata, etc.
  - EX: reduce an image to get its mean, median, min, max, etc.

- $\Rightarrow$  In this lecture, we will learn how to:
  - map through ImageCollections, in order to extract relevant values over time
     <u>EX</u>: apply mathematical operations to each image (e.g. compute spectral indices), and successively apply a reducer to extract statistics over time
  - export the relevant values as Pandas dataframes, in order to plot/analyze the change through time
  - carry your analysis on specific regions, imported as FeatureCollections from file formats commonly used in Geographic Information Systems (e.g., kml, geojson, shapefile)

### Exercise:

- ⇒ The exercise consists in detecting the changes related the Kutupalong refugee camp, the world's largest refugee camp located in Bangladesh, inhabited by Rohingya refugees who fled from ethnic and religious persecution in neighboring Myanmar in late 2017.
- $\Rightarrow$  The workflow will be as followed:
  - 1. Get area(s) of interest
    - $\Rightarrow$  import camp boundaries (kml file imported as FeatureCollection), country boundaries, etc.
  - 2. Get image collection(s)
  - 3. Map through image collection(s)
  - 4. Get time series as a DataFrame, plot and analyze

# 1. Introduction

### 2. Case example: Kutupalong refugee camp

- 1. Get areas of interest
- 2. Get image collection
- 3. Map through collection
- 4. Get time series, plot, analyze
- 5. Visualize specific images, export timelapse

### 2.1. Get areas of interest

# Step 1: Get areas of interest

- $\Rightarrow$  Several areas of interested can be defined:
  - camp boundaries  $\Rightarrow$  download kml file (link), save to Google Drive, & import as FeatureCollection
  - country boundaries

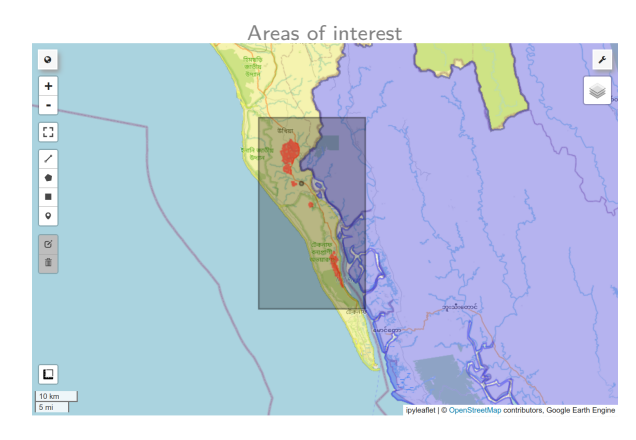

### 2.1. Get areas of interest

# Step 1: Get areas of interest

- $\Rightarrow$  Several areas of interested can be defined:
  - camp boundaries  $\Rightarrow$  download kml file (link), save to Google Drive, & import as FeatureCollection
  - country boundaries

```
# Get country boundaries
fc bangladesh = ee.FeatureCollection("FAO/GAUL/2015/level0").filter(ee.Filter.eq('ADMO NAME', 'Bangladesh'))
fc myanmar = ee.FeatureCollection("FA0/GAUL/2015/level0").filter(ee.Filter.eg('ADMO_NAME', 'Myanmar'))
# Get camp boundaries
f kml = '/content/drive/MvDrive/Colab Notebooks/DIP/rois/Kutupalong 20230412 a1 camp outlines.kml'
                                                     # Import camp boundaries to FeatureCollection
fc_camp = geemap.kml_to_ee(f_kml)
geom campbounds = fc camp.geometry().bounds()
                                                    # Get camp bounding box
geom aoi = geom campbounds.buffer(5000).bounds()
                                                    # Get camp bounding box with buffer
geom poi = fc camp.geometry().centroid(maxError=1) # Get camp centroid
Map = geemap.Map()
Map.centerObject(fc_camp, zoom=11)
Map.addLaverControl()
Map.addLaver(fc bangladesh, {'color':'vellow', 'opacity':.5}, "Bangladesh")
Map.addLayer(fc_myanmar, {'color':'blue', 'opacity':.5}, "Myanmar")
Map.addLayer(geom_aoi, {'opacity': 0.5}, "AOI")
Map.addLaver(geom poi, {'opacity': 0.5}, "POI")
Map.addLaver(fc camp.draw(color='red'), {'opacity': 0.5}, 'Kutupalong refugee camp') # draw multiple features
```

#### 2.2. Get image collection

# Step 2: Get image collection(s)

- ⇒ We can start with the VIIRS (Visible Infrared Imaging Radiometer Suite) collection NOAA/VIIRS/DNB/MONTHLY\_V1/VCMCFG:
  - $\rightarrow$  stores monthly average radiance composite images (band avg\_rad, in nW/sr/cm<sup>2</sup>), wich are computed from VIIRS nighttime data in the Day/Night Band (DNB)
  - $\rightarrow$  images are composited monthly, meaning that it takes for each pixel only the cloud-free observations: the band cf\_cvg stores the total number of observations that went into each pixel (You can use it to identify areas with low numbers of observations where the quality is reduced).

# Get VIIRS Nightime average radiance collection
ti, tf = '2014-01-01','2024-01-01'
c\_viirs\_avgrad = ee.ImageCollection("NOA/VIIRS/DNB/MONTHLY\_V1/VCMSLCFG").filterDate(ti, tf)

2.3. Map through collection

# Step 3: Map through collection(s)

- 1. Create a function to:
  - calculate the mean value of a band in the area of interest
  - store as properties both the mean value and the image date
- 2. Map through the image collection to apply the function to each image

```
# Function to get mean value in aoi
def aoi_mean(img, geometry, band):
    mean = img.reduceRegion(reducer=ee.Reducer.mean(), geometry=geometry, scale=30).get(band)
    return img.set('date', img.date().format()).set(f'mean_{band}', mean)
# Map through image collection to get mean values
geometry = fc_camp.geometry()
ic_viirs_avgrad = ic_viirs_avgrad.map(lambda img: aoi_mean(img, geometry, 'avg_rad'))
ic_viirs_avgrad = ic_viirs_avgrad.map(lambda img: aoi_mean(img, geometry, 'cf_cvg'))
```

# Step 4: Get time series as a DataFrame, plot and

<u>NB</u>: contrary to EE's JavaScript API (available through Earth Engine Code Editor), the Python API does not provide the *ui module*, which is used to generate interactive charts. For this reason, we here export to Pandas dataframe and plot with matplotlib.

- 1. use .reduceColumns to convert selected ImageCollection properties to list
- 2. use Pandas to convert the list to a DataFrame

2.4. Get time series, plot, analyze

# Step 4: Get time series as a DataFrame, plot and analyze

### 3. plot the DataFrame

<u>NB</u>: notice the increase in the radiance values in 2017, which corresponds to the arrival of the refugees and the development of the refugee camp.

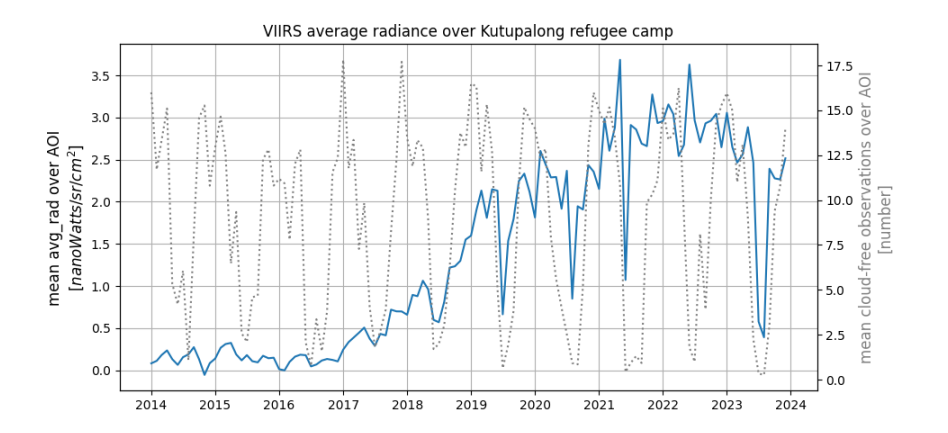

# Step 4: Get time series as a DataFrame, plot and analyze

### 4. plot the DataFrame

 $\underline{NB}$ : notice the increase in the radiance values in 2017, which corresponds to the arrival of the refugees and the development of the refugee camp.

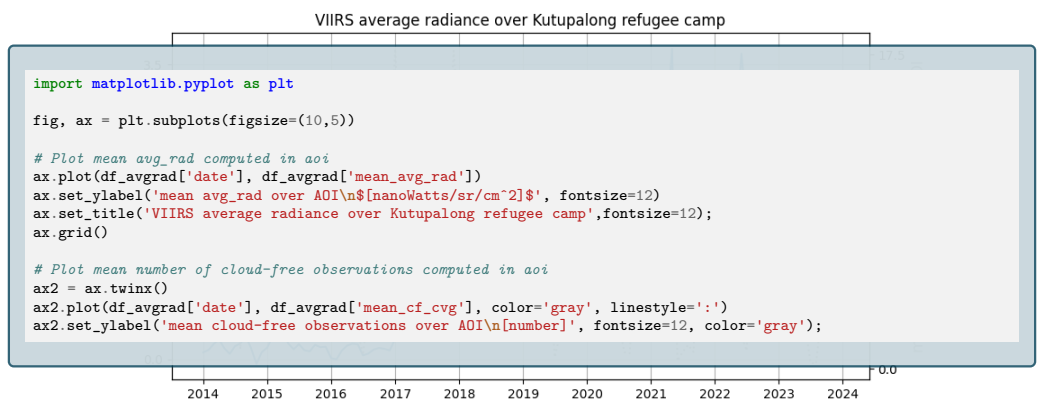

# Step 4: Get time series as a DataFrame, plot and analyze

### 5. analyze the DataFrame

<u>NB</u>: the type of analysis depends on what information you want to extract. We here show a simple example of how to get the date of the minimum and maximum avg\_radiance values, and recover the associated images.

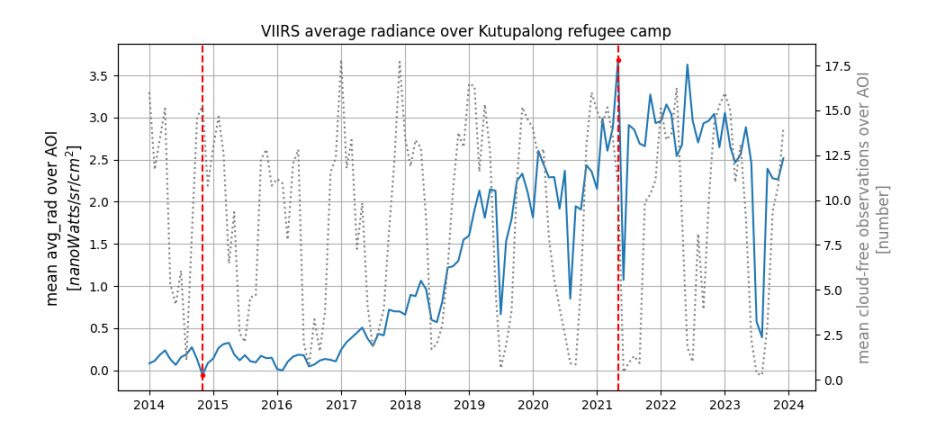

#### 2.4. Get time series, plot, analyze

### Step 4: Get time series as a DataFrame, plot and analyze

#### 5. analyze the DataFrame

<u>NB</u>: the type of analysis depends on what information you want to extract. We here show a simple example of how to get the date of the minimum and maximum avg\_radiance values, and recover the associated images.

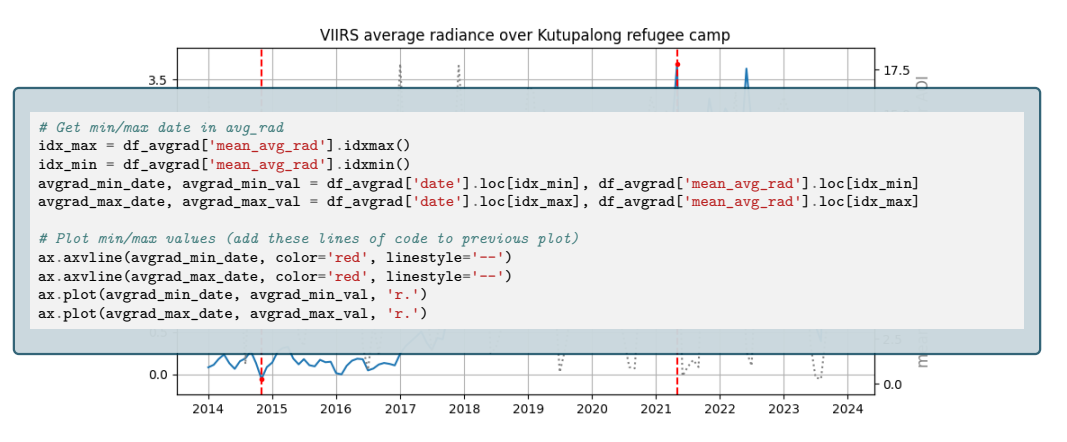

2. Case example: Kutupalong refugee camp

2.5. Visualize specific images, export timelapse

# Step 5: Visualize specific images, export timelapse, etc.

- 1. Display VIIRS images corresponding to min/max avg\_rad
  - $\Rightarrow$  filter collection with corresponding date + clip to area of interest + mask out water

VIIRS avg\_rad minimum (2014-11-01)

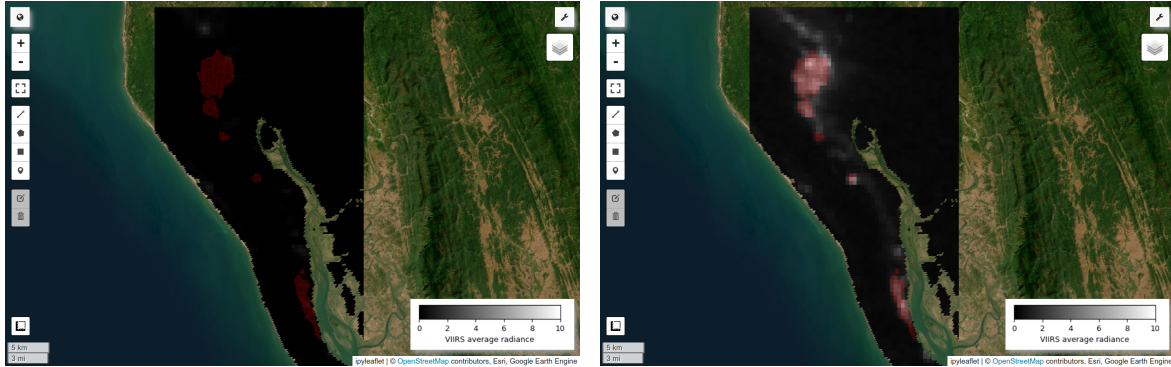

VIIRS avg\_rad maximum (2021-05-01)

# Step 5: Visualize specific images, export timelapse, etc.

- 1. Display VIIRS images corresponding to min/max avg\_rad
  - $\Rightarrow$  filter collection with corresponding date + clip to area of interest + mask out water

```
VIIRS avg_rad minimum (2014-11-01)
```

VIIRS avg\_rad maximum (2021-05-01)

```
• + + - □ × = • ≥ ≈
           # Get min/max images + clip
           avgrad min image = (ic viirs avgrad
                                 filterDate(ee,Date(avgrad min date), ee,Date(avgrad min date),advance(1, 'day'))
                                 first()
                                 .select('avg_rad')
                                 .clip(geom aoi))
           avgrad max image = (ic viirs avgrad
                                 .filterDate(ee.Date(avgrad max date), ee.Date(avgrad max date), advance(1, 'day'))
                                 first()
                                 .select('avg rad')
                                 .clip(geom_aoi))
           # Mask out water
           dataset = ee.ImageCollection('MODIS/006/MOD44W').first();
           waterMask = dataset.select('water_mask');
landMask = waterMask.eq(0):
           avgrad min image = avgrad_min_image.updateMask(landMask)
           avgrad_max_image = avgrad_max_image.updateMask(landMask)
```

### Step 5: Visualize specific images, export timelapse, etc.

- 2. Export a timelapse of the ImageCollection
  - $\Rightarrow$  use e.g. geemap.create\_timelapse to get an animated gif/mp4 of the ImageCollection
    - 2.1 Install the ffmpeg in the Colab environment:

lapt-get install ffmpeg

2.2 Create the timelapse, then download from the folder /content/ in your GoogleDrive:

```
geemap.create_timelapse(ic_viirs_avgrad,
    start_date='2013-01-01',
    end_date='2024-01-01',
    region=geom_aoi,
    bands='avg_rad',
    vis_params={'palette':['black', 'white'], 'min':0, 'max':10},
    font_color='white',
    frames_per_second=10,
    frequency='month',
    reducer='mean',
    dimensions=600,
    add_text=True,
    add_progress_bar=True,
    out_gif='Kutupalong_VIIRS_2013-2014.gif'
}
```

### Step 5: Visualize specific images, export timelapse, etc.

- 3. Display high-resolution images before/after the camp development using geemap.split\_map
  - $\Rightarrow$  use e.g. Sentinel-2 images (>2015) with 10 meter resolution optical bands

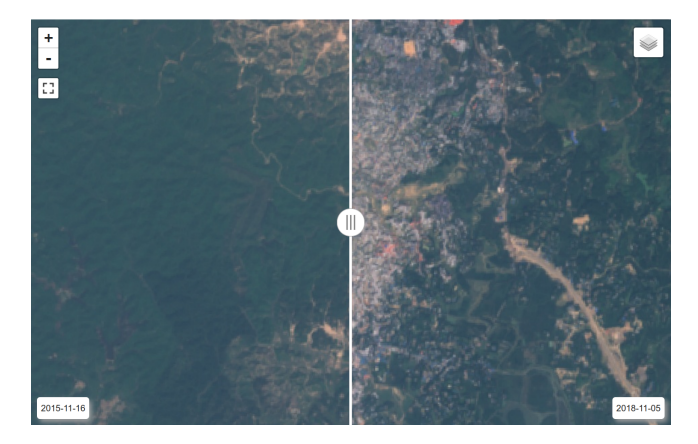

### Step 5: Visualize specific images, export timelapse, etc.

- 4. Display high-resolution images before/after the camp development using geemap.split\_map
  - $\Rightarrow$  use e.g. Sentinel-2 images (>2015) with 10 meter resolution optical bands

```
# Select collection
collection, ti pre, ti post = 'COPERNICUS/S2 HARMONIZED', '2015-01-01', '2018-01-01'
vis_params = { 'bands': ['B4', 'B3', 'B2'], 'min': 0, 'max': 3000}
# Select image pre
ti = ee.Date(ti pre); tf = ti.advance(1, 'year')
image_pre = (ee.ImageCollection(collection).filterBounds(geom_poi).filterDate(ti, tf)
.filter(ee,Filter,calendarRange(11, 12, 'month')),sort("CLOUD COVER"),first())
image_pre_date = ee.Date(image_pre.get('system:time_start')).format('YYYY-MM-dd').getInfo()
# Select image post
ti = ee.Date(ti_post); tf = ti.advance(1, 'year')
image post = (ee.ImageCollection(collection).filterBounds(geom poi)
.filterDate(ti, tf).filter(ee.Filter.calendarRange(11, 12, 'month')).sort("CLOUD COVER").first())
image post date = ee.Date(image post.get('system:time start')).format('YYYY-MM-dd').getInfo()
# Plot split map
left_layer = geemap.ee_tile_layer(image_pre, vis_params, f'Pre {image_pre_date}')
right_layer = geemap.ee_tile_layer(image_post, vis_params, f'Post {image_post_date}')
Map = geemap.Map()
Map.centerObject(geom_poi, 10)
Map.split map(left layer, right layer, left label=image pre date, right label=image post date)
```